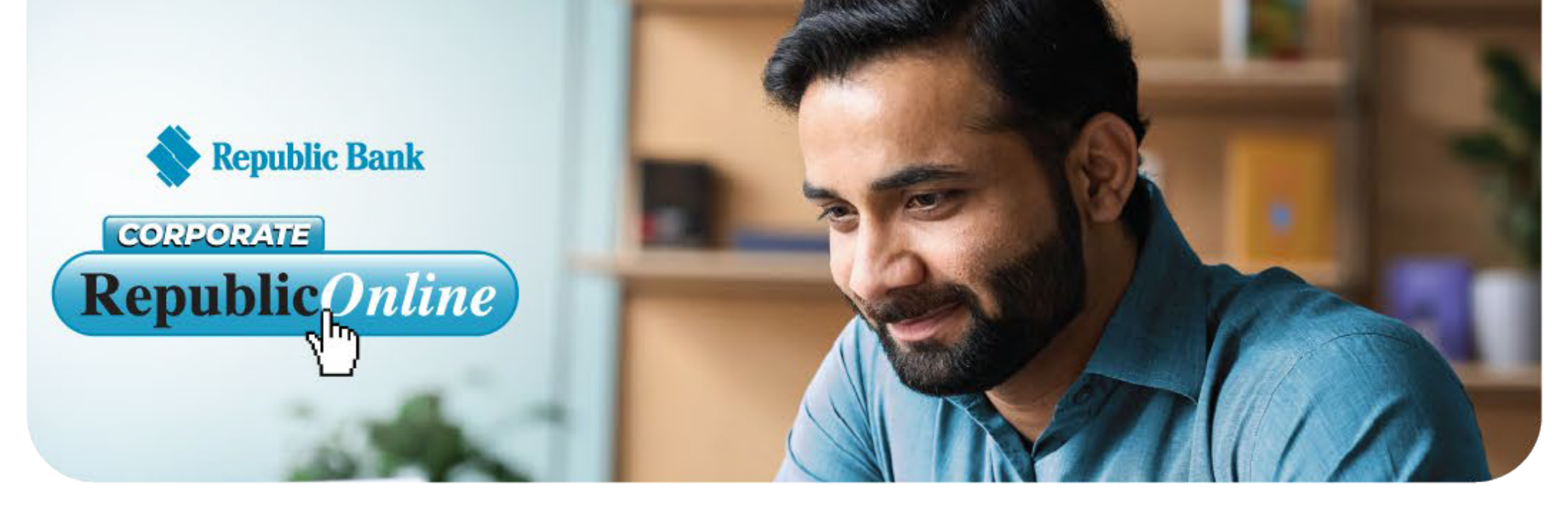

## We're transitioning to the new Corporate RepublicOnline!

Kindly review the table below to learn more about how this change will impact you and how we'll work together to make this transition as smooth as possible.

| ITEM                                                                                                    | CHANGE                                                                                                    | ACTION REQUIRED                                                                                                    | WHAT DOES THIS MEAN FOR ME?                                                                                                    |
|----------------------------------------------------------------------------------------------------|----------------------------------------------------------------------------------------------------|----------------------------------------------------------------------------------------------------|----------------------------------------------------------------------------------------------------|
| Registration                                                                                                    | Additional company information is needed to create your online business profile.                                                                                                    | This will require you to complete and submit a<br>registration form.<br>An email with guidelines to access your<br>"Welcome Package" and steps in completing<br>your registration form will be sent to you.                                                                                                    | Ability to access the new platform.                                                                                                    |
| Appointment<br>of a Site<br>Administrator                                                                        | A Site Administrator who will be responsible<br>for setting up and managing other users'<br>access and rights/permissions will have to<br>be assigned.                                                                                                    | Before appointing your Site Administrator,<br>please click here to access the Site Administrator's<br>Overview which details their roles and<br>responsibilities.                                                                                                    | More autonomy for you/your company<br>to manage your online business<br>profile.                                                                                                    |
| Login<br>Credentials                                                                                             | USERNAME:<br>At registration and/or user creation you will be<br>prompted to identify a Username for your Site<br>Administrator and/or other Users.<br>PASSWORD:<br>Once the registration has been actioned/user<br>created, the user will receive a temporary<br>password via email and can proceed to log in.<br>During the first login process they will be<br>allowed to change the temporary password to<br>a permanent one. | You must take note of your Usernames and<br>Passwords for future logins.                                                                                                    | Flexibility to set new usernames and<br>passwords or recreate using the<br>existing ones.                                                                                                    |
| Access to the<br>Corporate<br>Republic <i>Online</i>                                                             | Temporarily, there is a different avenue to<br>access the new Corporate Republic <i>Online</i><br>application on our website.                                                                                                    | Currently, the New Corporate Republic <i>Online</i><br>application can be accessed by clicking this link:<br>https://republiconlinett.rfhl.com/ICBankingTT.UI/<br>#/administrationGeneral/login                                                                                                    | This link should be bookmarked or saved<br>for future reference. Once we have<br>transitioned our existing business<br>customers to the enhanced Corporate<br>Republic <i>Online</i> , this link will be readily<br>accessible via our website.                                       |
| Second Factor<br>Authentication                                                                                  | Your ID-Secure Card will no longer be<br>used because your Second Factor<br>Authentication is now electronic.                                                                                                    | This will require you to register a mobile device as<br>your Second Factor Authentication to validate your<br>identity when attempting to log in.<br>Ensure you have your mobile device at hand<br>during your first login experience, as you will be<br>asked to select your preferred option of either SMS<br>or the Republic <i>Mobile</i> TT App.                                                                                                    | Enhanced security.<br>If SMS is selected as your preferred<br>option, kindly note standard SMS<br>charges will apply.                                                                                                    |
| Registered<br>Users,<br>Third-Party<br>Beneficiaries,<br>Scheduled<br>Transactions &<br>Utility<br>Subscriptions | The new Corporate Republic <i>Online</i> will offer you a brand new profile.                                                                                                    | This means that when you first access the new<br>application you will be required to re-register your:<br>• Users<br>• Third Party Beneficiaries<br>• Utility Subscriptions<br>• Scheduled Transactions                                                                                                    | Allows for a review of your current<br>information and the opportunity to<br>update and cull as required.<br>To assist with this, the Bank will provide<br>you with a Migration Kit that includes all<br>the information registered in the current<br>application for these sections. |
| Access to<br>Cheque<br>Images                                                                                    | <ol> <li>Your cheque images can now be<br/>accessed via two areas.</li> <li>Access for the past six months</li> <li>Ability to download cheques in<br/>bulk</li> </ol>                                                                                                    | <ul> <li>You can access your cheque images through<br/>the following steps:<br/>Transaction History: <ol> <li>Select the Transaction History of your<br/>Chequing Account</li> <li>Locate the Cheque</li> <li>Click on View Cheque</li> <li>Click on Download</li> </ol> </li> <li>Cheque Image Tab: <ol> <li>Select the Cheque Images Tab</li> <li>Locate the Cheque</li> <li>View and/or Download</li> </ol> </li> <li>Note, only users assigned the relevant<br/>permissions will be able to access the Cheque<br/>Image Tab. (Refer to Appendix for list of<br/>Description and the relevant of the permission of the cheque of the cheque</li> </ul> | Easier access and retrieval of cheques.                                                                                                    |
|                                                                                                    |                                                                                                    | quick steps to access cheques via the Cheque<br>Image Tab                                                                                                    |                                                                                                    |
| Payment to<br>Loan Accounts                                                                                      | Loan Account payments can now be<br>facilitated on Corporate Republic <i>Online</i> .                                                                                                    | You can now make the following payments to<br>your loan accounts:<br>• Loan Payments<br>• Principal Payments                                                                                                    | Convenience.                                                                                                    |

| Corporate<br>Credit Cards | Access to corporate credit cards will only<br>be available through the business'<br>corporate Republic <i>Online</i> profile. | <ul> <li>Business' credit card cardholders will no longer<br/>have access to the business' credit cards via their<br/>personal Republic <i>Online</i> access.</li> <li>For cardholders to access their business credit<br/>card details e.g. current balance, transaction<br/>history, etc. the business can:</li> <li>Create the cardholder as a user on the<br/>business' Corporate Republic <i>Online</i> profile<br/>and assign the relevant permissions/rights to<br/>allow the users access to the credit card</li> <li>OR</li> <li>Provide the cardholders with a copy<br/>of the monthly credit card statement</li> </ul> | Enhanced autonomy over the way your<br>company's corporate credit card<br>information is accessed. |
|---------------------------|----------------------------------------------------------------------------------------------------|----------------------------------------------------------------------------------------------------|----------------------------------------------------------------------------------------------------|
| Service Requests          | New features available:<br>1. Stop Cheque<br>2. Block Credit Card                                                             | You can now do the following transactions online:<br>• Stop Cheque<br>• Block Credit Card                                                                                                    | More convenience as transactions are completed in Real Time.                                       |
| Transaction<br>History    | Running balance included                                                                                                    | Balances will now be included after each<br>transaction in the Transaction History                                                                                                    | Reconciling accounts are now easier.                                                               |